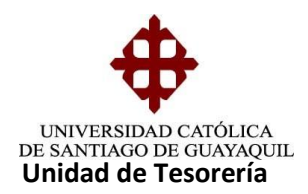

## INSTRUCTIVO IMPRESIÓN Y REIMPRESIÓN DE FACTURAS Y COMPROBANTES DE INGRESO

• Seleccionamos el menú CONSULTAS – REIMPRESIÓN – REIMPRESIÓN DE RECAUDACIONES

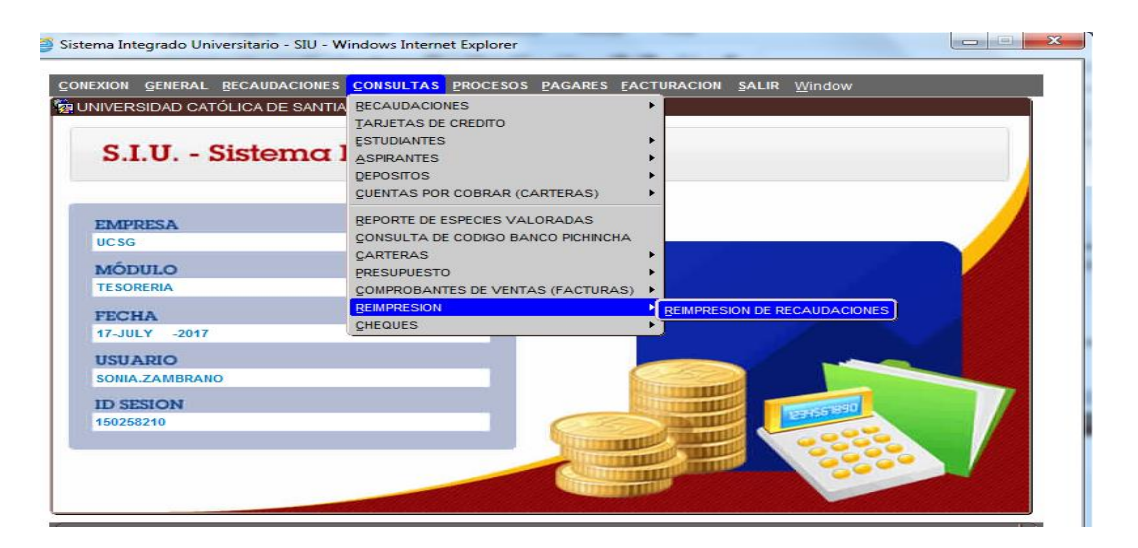

 Aparecerá esta pantalla, en la que se podrá imprimir y reimprimir Comprobantes de Ingreso y Facturas

| LINIVERSIDAD CATÓLICA                                                                                                    |                                      |                                                                                                    |     |
|----------------------------------------------------------------------------------------------------|--------------------------------------|----------------------------------------------------------------------------------------------------|-----|
| ONVERSIDAD CATOLIC:<br>OPCIONES<br>Grabar<br>Imprimir<br>Salir<br>Consultar<br>Ejecutar<br>Cancelar<br>Agregar<br>Eliminar<br>Umpiar<br>Valores<br>Sesión | A DE SANTIAGO DI<br>Periodo<br>Cajas | Compression de Comprobante de Ingreso   Reimpression de Comprobante de Ingreso   Recaudacion   Ejecutar   Ejecutar   Ejecutar   Ejecutar   Comprobante   Establecimiento   Terminal   Fecha XML | tar |

Elaborado por: Unidad de Tesorería Fecha actualización: 28/06/2017

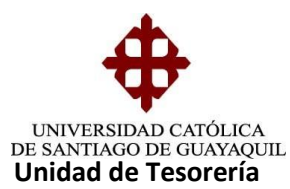

• Para imprimir los Comprobantes de Ingreso digitamos el Periodo (16), el número de C/I (07790) y la caja (13) en la cual se recaudó Ejemplo: 013 - 07790

| ACCION EDICION CONSULTA BLOQUE REGIS  | STRO ÇAMPO AYUDA Window                            |
|---------------------------------------|----------------------------------------------------|
| 🙀 UNIVERSIDAD CATÓLICA DE SANTIAGO DI | E GUAYAQUIL REIMPRESION DE DOCUMENTOS - TESDE09F 🗗 |
| Periodo                               | 16 VERIODO CONTABLE 2017                           |
| OPCIONES Cajas                        | 13 CAJA RECAUDADORA - TESORERIA                    |
| Grabar                                |                                                    |
| 🔛 Imprimir                            | Reimpresion de Comprobante de Ingreso              |
| 🕘 Salir                               | Recaudacion 7790                                   |
| Consultar                             | Eiecutar BG                                        |
| C Ejecutar                            | Reimpresion de Documentos                          |
| Cancelar 🛛                            | Tino de Document                                   |
| 🕂 Agregar                             | Comprobante                                        |
| 🔀 Eliminar                            | Establecimiento                                    |
| 🖉 Limpiar                             | Terminal                                           |
| Valores                               | Fecha XML                                          |
| Sesión                                | Ejecutar Copia XML                                 |
| ≽ Manual                              |                                                    |

• Damos clic en **Ejecutar** y aparecerá el comprobante

|                                                          |                                                                                                  | -                                | A specie , a                                                     | -                                                        | 100 million ( ) - 100 million (                          |                                                  | page through the                                         | -                                |                                      |                              |
|----------------------------------------------------------|--------------------------------------------------------------------------------------------------|----------------------------------|------------------------------------------------------------------|----------------------------------------------------------|----------------------------------------------------------|--------------------------------------------------|----------------------------------------------------------|----------------------------------|--------------------------------------|------------------------------|
| http://ucsgofr1.ucsg:                                    | 8888/reports/r 🔎 🗕 🖒                                                                             | <i> ucs</i>                      | gofr1.ucsg                                                       | ×                                                        |                                                          |                                                  |                                                          |                                  |                                      | 6 2                          |
| 🗿 Galería de Web Slice 👻 🧃 Sit                           | tios sugeridos 👻                                                                                 |                                  |                                                                  |                                                          |                                                          |                                                  |                                                          |                                  |                                      |                              |
|                                                          |                                                                                                  | C                                | OMPROBANT                                                        | E DE INGR                                                | ESO N 0                                                  | 13 - 07790                                       | 1                                                        |                                  |                                      |                              |
| Fecha:                                                   | 17-JUL-2017                                                                                      | Códig                            | go del Estudia                                                   | inte: E                                                  | 417499                                                   | Valor:                                           | \$971.25                                                 |                                  |                                      |                              |
| Nombre del Estudiante:                                   | TORAL PALADI                                                                                     | INES MARCELA NAOMI               |                                                                  |                                                          | R.U.C./C.I.:                                             |                                                  | 0925315368                                               |                                  |                                      |                              |
| Tipo de Comprobante                                      | No.                                                                                              |                                  | Nombr                                                            | е                                                        | Su                                                       | bunidad                                          | Fec Emisión                                              | Mes Pag                          | gado                                 | Valor                        |
| ACTURA - INTERES<br>ACTURA<br>ACTURA - INTERES<br>ACTURA | 001 - 052 - 000009281<br>001 - 057 - 000036461<br>001 - 052 - 000009282<br>001 - 057 - 000044042 | TORAL<br>TORAL<br>TORAL<br>TORAL | PALADINES MAR<br>PALADINES MAR<br>PALADINES MAR<br>PALADINES MAR | ICELA NAOMI<br>ICELA NAOMI<br>ICELA NAOMI<br>ICELA NAOMI | DISEÑO DE I<br>DISEÑO DE I<br>DISEÑO DE I<br>DISEÑO DE I | NTERIORES<br>NTERIORES<br>NTERIORES<br>NTERIORES | 17-JUL-2017<br>06-JUN-2017<br>17-JUL-2017<br>07-JUL-2017 | JUNIO<br>JUNIO<br>JULIO<br>JULIO | 2017<br>2017<br>2017<br>2017<br>2017 | 4.5<br>483.1<br>0.4<br>483.1 |
| CONCEPTOS                                                | 1                                                                                                |                                  | FORMAS DE                                                        | PAGO                                                     |                                                          |                                                  | 1                                                        | 1                                |                                      | 1                            |
| PENSION MENSUAL PREGRAD                                  | 00 1,206.0                                                                                       | 4                                | Efectivo                                                         | \$0.0                                                    | 00 C                                                     | heque                                            | \$0.00                                                   | Tarjeta                          |                                      | \$971.25                     |
| INTERESES POR MORA<br>ASOCIACION DE ESTUDIANTE           | 4.9<br>S 2.4                                                                                     | 9                                | Detalles<br>No. Tarjeta                                          | Band                                                     | co Emisor                                                | No. Au                                           | itorización Financ                                       | ciamiento                        |                                      | Valor                        |
| FEDERACION DE ESTUDIANTE                                 | ES 4.2                                                                                           | 0                                | 364172007654                                                     | 449 DINER                                                | SCLUB                                                    | 85                                               | 55009 CREDITO                                            | DIFERIDO 3 M                     | IESES                                | 971.25                       |
| SUB-TOTAL<br>(-) BECA/DESC                               | 1,217.6<br>UENTO 246.4                                                                           | 5<br>0                           |                                                                  | $\sim$                                                   |                                                          |                                                  |                                                          |                                  |                                      |                              |
| TOTAL                                                    | 071 5                                                                                            | a.                               |                                                                  |                                                          |                                                          |                                                  |                                                          |                                  |                                      |                              |

• El recuadro **EJECUTAR BG** se lo ejecuta cuando se realiza la recaudación de Bancos y varias recaudaciones de un mismo cliente. Ejemplo: C/I 21 – 14850

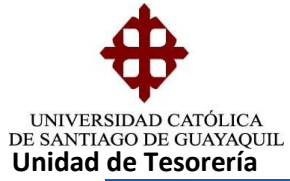

| 🏉 Sistema Integrado Universitario - SIU - Windows Internet Explorer                   | - • • |
|---------------------------------------------------------------------------------------|-------|
| ACCION EDICION CONSULTA BLOQUE REGISTRO CAMPO AYUDA Window                            |       |
| 10 UNIVERSIDAD CATÓLICA DE SANTIAGO DE GUAYAQUIL REIMPRESION DE DOCUMENTOS - TESDE09F | ъ     |
| Periodo 13 + PERIODO CONTABLE 2014                                                    |       |
| OPCIONES Cajas 21 CAJA RECAUDADORA - TESORERIA                                        |       |
| 📊 Grabar                                                                              |       |
| Reimpresion de Comprobante de Ingreso                                                 |       |
| O Salir Recaudacion 14850                                                             |       |
| Consultar Ejecutar BG                                                                 |       |
| Ejecutar     Reimpresion de Documentos                                                |       |
| Cancelar Tipo de Documen                                                              |       |
| Agregar Comprobante Eiecut                                                            | ar    |
| Eliminar     Establecimiento                                                          |       |
| 🖉 Limpiar Terminal                                                                    |       |
| Limpiar Forma<br>Fecha XML                                                            |       |
| Liecutar Copia XML                                                                    |       |
| Manual                                                                                |       |
| Presenta lista de valores                                                             |       |
| Descert 4/4                                                                           |       |

Aparecerá el reporte llamado "BG"

| 🏉 http://uo | csgofr1.ucsg:8888/repo                                                                                                    | ts/rwservlet/getj                                                                                                    | obid572748?serve                                                                                                    | r=rep4ucsg                                                                                                    | ofr1 - Wind                                                                                  | dows Intern          | et Explorer                                                                                                    |                                                                                           |                                                                                                    | ×                                                              |
|-------------|----------------------------------------------------------------------------------------------------|----------------------------------------------------------------------------------------------------|----------------------------------------------------------------------------------------------------|----------------------------------------------------------------------------------------------------|----------------------------------------------------------------------------------------------|----------------------|----------------------------------------------------------------------------------------------------|-------------------------------------------------------------------------------------------|----------------------------------------------------------------------------------------------------|----------------------------------------------------------------|
|             | http://ucsgofr1.                                                                                                    | ucsg:8888/report                                                                                                    | s/rwservlet/getjoł                                                                                                    | oid5727 👻                                                                                                    | 47 ×                                                                                         | 🕨 Bing               |                                                                                                    |                                                                                           |                                                                                                    | ◄ ٩                                                            |
| Archivo     | Edición Ira Favorit                                                                                                    | os Ayuda                                                                                                    |                                                                                                    |                                                                                                    |                                                                                              |                      |                                                                                                    |                                                                                           |                                                                                                    |                                                                |
| 🚖 Favorite  | os 🛛 👍 🥭 Galería d                                                                                                    | e Web Slice 🔻 🧯                                                                                                    | Sitios sugeridos                                                                                                    | . •                                                                                                    |                                                                                              |                      |                                                                                                    |                                                                                           |                                                                                                    |                                                                |
| é http://u  | ucsgofr1.ucsg:8888/rep                                                                                                    | orts/rwservlet/ge                                                                                                    | tj 💧 🟠                                                                                                    | • 🔊 •                                                                                                    | <b>-</b>                                                                                     | ▼ Página             | <ul> <li>Segurid</li> </ul>                                                                                                    | ad 🔻 Herr                                                                                 | ramientas 🔻 🌘                                                                                                    | <b>∂</b> •                                                     |
| - ↔         | 1 / 1 💿 🖲                                                                                                    | 72,4% -                                                                                                    | 🖶 😫 🛛 Bu                                                                                                    | scar                                                                                                    | •                                                                                            |                      |                                                                                                    |                                                                                           |                                                                                                    |                                                                |
| Ē           |                                                                                                    |                                                                                                    |                                                                                                    | <b>क</b>                                                                                                    |                                                                                              |                      |                                                                                                    |                                                                                           |                                                                                                    | -                                                              |
|             |                                                                                                    | UNIV                                                                                                    | ERSIDAD CATÓL                                                                                                    |                                                                                                    | NTIAGO DI                                                                                    | E GUAYAQU            | ЛL                                                                                                    |                                                                                           |                                                                                                    |                                                                |
| 19 C        |                                                                                                    |                                                                                                    | DEPART                                                                                                    |                                                                                                    | SON - 02                                                                                     | A<br>1 - 14850       |                                                                                                    |                                                                                           |                                                                                                    |                                                                |
|             | Fecha:                                                                                                    | 27-MAY-2014                                                                                                    | Código del Estudi                                                                                                    | del Estudiante: 20071 Valor:                                                                                               |                                                                                              |                      | \$2704.82                                                                                                    |                                                                                           |                                                                                                    | - I I                                                          |
|             | Nombre del Estudiante:                                                                                                    | CAIZA ACERO N                                                                                                    | MERCEDES MATILD                                                                                                    | EDES MATILDE                                                                                                    |                                                                                              | R.U.C./C.I.: 0923770 |                                                                                                    | 770572                                                                                    | 70572                                                                                                    |                                                                |
|             | Tipo de Comprobante                                                                                                    | No.                                                                                                    | Nombre                                                                                                    | •                                                                                                    | Subunidad                                                                                    |                      | Fec Emisiór                                                                                                    | n Mes Pag                                                                                 | ado Valor                                                                                                    |                                                                |
|             | FACTURA - INTERES<br>FACTURA - INTERES<br>FACTURA - INTERES<br>FACTURA - INTERES<br>FACTURA - INTERES<br>FACTURA<br>FACTURA<br>FACTURA<br>FACTURA<br>FACTURA<br>FACTURA | $\begin{array}{c} 001-021-0113006\\ 001-021-0113007\\ 001-021-0113008\\ 001-021-0113008\\ 001-021-0113009\\ 001-021-0113010\\ 001-017-0239417\\ 001-017-0239423\\ 001-017-0242353\\ 001-017-025026\\ 001-017-025026\\ 001-017-025026\end{array}$ | CAIZA ACERO MERCEDE<br>CAIZA ACERO MERCEDE<br>CAIZA ACERO MERCEDE<br>CAIZA ACERO MERCEDE<br>CAIZA ACERO MERCEDE<br>CAIZA ACERO MERCEDE<br>CAIZA ACERO MERCEDE<br>CAIZA ACERO MERCEDE<br>CAIZA ACERO MERCEDE<br>CAIZA ACERO MERCEDE<br>CAIZA ACERO MERCEDE | IS MATILDE<br>IS MATILDE<br>IS MATILDE<br>IS MATILDE<br>IS MATILDE<br>IS MATILDE<br>IS MATILDE<br>IS MATILDE<br>IS MATILDE | MEDICINA<br>MEDICINA<br>MEDICINA<br>MEDICINA<br>MEDICINA<br>MEDICINA<br>MEDICINA<br>MEDICINA |                      | 27-MAY-2014<br>27-MAY-2014<br>27-MAY-2014<br>27-MAY-2014<br>27-MAY-2014<br>10-DIC-2013<br>07-ENE-2014<br>17-MAR-2014<br>17-MAR-2014<br>29-ABR-2014 | DICIEMBRE<br>ENERO<br>FEBRERO<br>ABRIL<br>DICIEMBRE<br>ENERO<br>FEBRERO<br>MARZO<br>ABRIL | 2013         21,           2014         19,           2014         14,           2014         10,           2014         10,           2014         12,           2014         12,           2014         435,           2014         435,           2014         435,           2014         435,           2014         435,           2014         885, | 48<br>66<br>59<br>31<br>31<br>31<br>31<br>31<br>31<br>31<br>31 |
|             | CONCEPTOS                                                                                                    |                                                                                                    | FORMAS DI                                                                                                    | E PAGO                                                                                                    |                                                                                              |                      |                                                                                                    |                                                                                           |                                                                                                    |                                                                |
|             | TOTAL                                                                                                    | 2,704.8                                                                                                    | Detalles                                                                                                    | \$0.0                                                                                                    | 0 Ch                                                                                         | eque                 | \$0.00                                                                                                    | Tarjeta                                                                                   | \$2,704.82                                                                                                    | - 1                                                            |
|             |                                                                                                    |                                                                                                    | No. Tarjeta<br>00000XXXX1803                                                                                                    | Bano<br>32164DINERS C                                                                                                    | UB                                                                                           | No. Autor<br>6210    | 1zación Fin<br>80 CREDIT                                                                                                    | anciamiento<br>FO DIFERIDO 9 N                                                            | Valor<br>VESES 2,704.82                                                                                                    | -                                                              |
| re<br>O     |                                                                                                    |                                                                                                    |                                                                                                    |                                                                                                    |                                                                                              |                      |                                                                                                    |                                                                                           |                                                                                                    | -                                                              |
|             |                                                                                                    |                                                                                                    | 0                                                                                                    |                                                                                                    |                                                                                              |                      |                                                                                                    | 100                                                                                       |                                                                                                    |                                                                |

Elaborado por: Unidad de Tesorería Fecha actualización: 28/06/2017

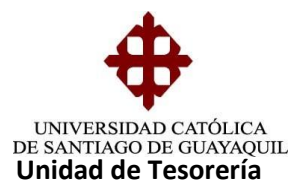

Para imprimir o reimprimir Facturas ingresamos el Periodo (16), Tipo de Comprobante (1 o 2). El 1 es cuando se emitía Comprobante de Venta y el 2 corresponde a factura. Ingresamos Establecimiento que es (001), Terminal que viene hacer el número de la caja de recaudación o de facturación, ingresamos la Caja (13). Ejemplo: 013 – 009281

| istema Integrado Universitario - SIU - Wind     | dows Internet Explorer                              |
|-------------------------------------------------|-----------------------------------------------------|
| CCION EDICION CONSULTA BLOQUE B                 | EGISTRO CAMPO AYUDA Window                          |
| UNIVERSIDAD CATOLICA DE SANTIAGO<br>Periodo     | D DE GUAYAQUIL REIMPRESION DE DOCUMENTOS - TESDE09F |
| OPCIONES Cajas                                  | 13 CAJA RECAUDADORA - TE SORERIA                    |
| Grabar                                          | Reimpresion de Comprobante de Ingreso               |
| O Salir                                         | Recaudacion 7790<br>Ejecutar Ejecutar BG            |
| <ul> <li>Consultar</li> <li>Ejecutar</li> </ul> | - Reimpresion de Documentos                         |
| 🖉 Cancelar                                      | Tipo de Documen' 2 Rango                            |
| K Eliminar                                      | Comprobante 9281 Eiecutar                           |
| Limpiar           Valores                       | Terminal 052                                        |
| Sesión                                          | Fecha XML 17-07-2017<br>Eiecutar Copia XML          |
| Aanual                                          |                                                     |
|                                                 |                                                     |

• Damos clic en Ejecutar y aparecerá la copia de la factura

|                                 | VERSIDAD CATOLI<br>TIAGO DE GUAYA<br>0990149054001<br>A AV. CARLOS JULIO AROS | CADE<br>QUIL<br>SEMENA S/N KM 1.5 | CONTRI<br>SEGUN F | BUYENTE ESPE<br>Resolucion N. | FACTURA<br>ECIAL NÚMERO DE AUTORI;<br>- 5505<br>FECHA Y HORA DE AL | N 001 - 052<br>Zación:<br>Jtorización: | 2 - 000009281               |
|---------------------------------|-------------------------------------------------------------------------------|-----------------------------------|-------------------|-------------------------------|--------------------------------------------------------------------|----------------------------------------|-----------------------------|
| Nombre del Est                  | udiante                                                                       |                                   |                   | Código Cash                   | Lugar y Fecha de Emision                                           | CREDITO 3                              | NIVEL 3                     |
| TOP                             | RAL PALADINES MAR                                                             | RCELA NAOMI                       |                   | E417499                       | GUAYAQUIL, 17-JUL-2017                                             |                                        |                             |
| C.I. / RUC :                    | 0925315368 F                                                                  | RUA: 417499                       | N de              | Creditos                      | Curso/Ciclos                                                       | .'u ros                                | Mes a Pagar                 |
| Feculted :                      | FACULTAD DE AR                                                                | QUITECTUR.                        |                   | 22                            | VII CICLO                                                          | 7202                                   | JUNIO 2017                  |
| Carrera :                       | DISEÑO DE INTER                                                               | RIORES                            |                   |                               |                                                                    | Per                                    | iodo                        |
| 1 INTERE                        | SES POR MORA                                                                  |                                   |                   | 1                             | 4.51                                                               | A-2<br>FECHA LIMI<br>19-JU             | 017<br>TE DE PAGO<br>N-2017 |
| FORMA DE PAGO<br>TARJETA DE CRE | )<br>EDITO                                                                    | 4.5                               | sin               | Qui                           | n lai                                                              |                                        |                             |

• Para imprimir una factura original, se desmarca el visto que se encuentra en la parte derecha de **Tipo de Documento** y damos clic en **Ejecutar** 

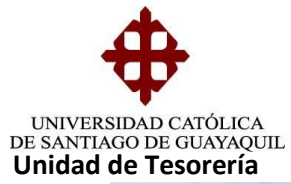

| CCION EDICION CONSULT | A BLOQUE REGI | STRO <u>C</u> AMPO | AYUDA Window    |               |              |          |
|-----------------------|---------------|--------------------|-----------------|---------------|--------------|----------|
| UNIVERSIDAD CATÓLICA  | DE SANTIAGO D |                    | REIMPRESION D   | E DOCUMENTO   | S - TESDE09F | æ        |
| <b>+</b>              | Periodo       | 16                 | PERIODO CON     | TABLE 2017    |              | 1        |
| OPCIONES              | Cajas         | 13                 | CAJA RECAUE     | ADORA - TESOR | ERIA         |          |
| 🔚 Grabar              |               |                    |                 |               |              |          |
| 🚔 Imprimir            |               | Reimpresio         | n de Comproban  | te de Ingreso | 1 I          |          |
| 🥝 Salir               |               | Recau              | dacion 7790     |               |              |          |
| Consultar             |               | Ejec               | utar Eje        | cutar BG      |              |          |
| C Ejecutar            |               | - Reimpresio       | on de Documento | os ————       |              |          |
| 🥝 Cancelar            |               | Tipo de            | e Documeni 2    |               | Banga        |          |
| 📥 Agregar             |               | Compr              | obante 928      | 1             |              | Ejecutar |
| 🗙 Eliminar            |               | Estable            | ecimiento 001   |               |              | )        |
| 🖉 Limpiar             |               | Termin             | ual 052         |               |              |          |
| 👘 Valores             |               | Fecha              | XML 17          | 7-07-2017     |              |          |
| Sesión                |               | Ej                 | ecutar Co       | pia XML       |              |          |
| ≽ Manual              |               |                    |                 |               |              |          |

| CCION EDICION CONS | ULTA BLOQUE REGISTE   | RO CAMPO AYUDA Window                          |          |
|--------------------|-----------------------|------------------------------------------------|----------|
| UNIVERSIDAD CATÓI  | LICA DE SANTIAGO DE C | GUAYAQUIL REIMPRESION DE DOCUMENTOS - TESDE09F | 5        |
| <b>+</b>           | Periodo               | 16 FERIODO CONTABLE 2017                       |          |
| OPCIONES           | Cajas                 | 13 CAJA RECAUDADORA - TESORERIA                |          |
| 📊 Grabar           |                       |                                                |          |
| 🖳 Imprimir         | ſ                     | Reimpresion de Comprobante de Ingreso          |          |
| 🎱 Salir            |                       | Recaudacion 7790                               |          |
| Consultar          | l                     | Ejecutar BG                                    |          |
| C Ejecutar         | ſ                     | Reimpresion de Documentos                      |          |
| Cancelar           |                       | Tipo de Document 2                             |          |
| 👆 Agregar          |                       | Comprobante 9281                               | Ejecutar |
| 🗡 Eliminar         |                       | Establecimiente 001                            |          |
| 🖉 Limpiar          |                       | Transie Area                                   |          |
| 📅 Valores          |                       | Terminal U52                                   |          |
| Sesión             |                       | Fecha XML 17-07-2017                           |          |
| Manual 1           | l                     |                                                |          |

• Aparecerá la factura original

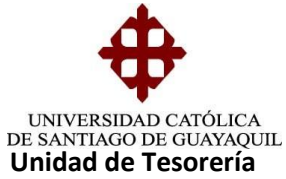

|                | 🔿 🏉 ht                                                                                                    | tp://ucsgofr1.uc | sg:8 ව - එ                         | 🥖 ucsgo                                         | fr1.ucsg            | ×                                                                  | ÷                                    |                | În ★ \$ |
|----------------|----------------------------------------------------------------------------------------------------|------------------|------------------------------------|-------------------------------------------------|---------------------|--------------------------------------------------------------------|--------------------------------------|----------------|---------|
| 🚖 🥙            | Galería de                                                                                                    | Web Slice 👻 🥭    | ) Sitios sugerido                  | s 🔻                                             |                     |                                                                    |                                      |                |         |
| CDL/<br>Telefi | UNIVERSIDAD CATOLICA DE<br>SANTIAGO DE GUAYAQUIL<br>RUC: 0990149054001<br>CDLA-FERROVIARIA AV. CARLOS JULIO AROSEMENA SIN KM 1.5<br>Teleforos: 042208651 - 042208651 - 04220851 - 04220851 - 0420851 - 0 |                  |                                    |                                                 |                     | FACTURA<br>ECIAL NÚMERO DE AUTORI:<br>- 5505<br>FECHA Y HORA DE AU | N 001 - 0<br>zación:<br>jtorización: | 52 - 000009281 |         |
| Non            | nbre del Est                                                                                                    | udiante          |                                    |                                                 | Código Cash         | Lugar y Fecha de Emision                                           | CREDITO                              | 3 NIVEL 3      | ] ≡     |
|                | TOP                                                                                                    | IAL PALADINES M  | ARCELA NAOMI                       |                                                 | E417499             | GUAYAQUIL, 17-JUL-2017                                             |                                      |                | 1       |
| C.I.           | / RUC :                                                                                                    | 0925315368       | RUA: 417499                        | N de                                            | Creditos            | Curso/Ciclos                                                       | Rubros                               | Mes a Pagar    |         |
| Fac            | ultad :                                                                                                    | FACULTAD DE      | ARQUITECTUR.                       |                                                 | 22                  | VII CICLO                                                          | 7202                                 | JUNIO 2017     |         |
| Car            | rera :                                                                                                    | DISEÑO DE INT    | ERIORES                            |                                                 |                     |                                                                    | P                                    | eriodo         |         |
|                | 1 INTERE                                                                                                    | SES POR MORA     |                                    |                                                 |                     | 4.51 A-2017                                                        |                                      | -2017          |         |
|                |                                                                                                    |                  |                                    |                                                 |                     |                                                                    | FECHA LI                             |                |         |
|                |                                                                                                    |                  |                                    |                                                 |                     |                                                                    | 19-J                                 | 1              |         |
| FC             | DRMA DE PAGO<br>ARJETA DE CRE                                                                                                    | DITO             | 4.                                 | ,<br>,                                          |                     |                                                                    |                                      |                |         |
|                | Reoibi oonfo                                                                                                    | rme / C.I.       | SUB<br>(-)BE<br>IVA<br>IVA<br>TOT. | TOTAL<br>CA / DESCUEN<br>%<br>12%<br>AL A PAGAR | то                  | 4.51<br>0.00<br>0.00<br>4.51                                       | c                                    | AJERO/A        |         |
| 1              |                                                                                                    |                  |                                    | c                                               | Driginal: Adquirier | nte                                                                |                                      | 09:21 AM       | -       |

Para imprimir varias facturas con numeración ascendente (Ej.: 113006 hasta 113010) se seleccionará el parámetro Comprobante y se ingresará la primera factura a imprimir (113006) y en el parámetro Rango se ingresará la ultima factura a imprimir (113010) damos clic en Ejecutar y aparecerán todas las facturas solicitadas.

| ACCION EDICION CONSULTA  | BLOQUE REGIS   | TRO CAMPO AYUDA Window                         |
|--------------------------|----------------|------------------------------------------------|
| 🙀 UNIVERSIDAD CATÓLICA I | DE SANTIAGO DE | GUAYAQUIL REIMPRESION DE DOCUMENTOS - TESDE09F |
| <b>•</b>                 | Periodo        | 13 PERIODO CONTABLE 2014                       |
| OPCIONES                 | Cajas          | % TODAS                                        |
| 🔚 Grabar                 |                |                                                |
| 📄 Imprimir               |                | Reimpresion de Comprobante de Ingreso          |
| 🥝 Salir                  |                | Recaudacion                                    |
| Consultar                |                | Ejecutar BG                                    |
| C Ejecutar               |                | Reimmeneien de Decumentes                      |
| ⊘ Cancelar               |                |                                                |
| 🕂 Agregar                |                | Rango                                          |
| 🔀 Eliminar               |                |                                                |
| 🖉 Limpiar                |                | Establecimiento UUU                            |
| T Valores                |                | Terminal 021                                   |
| Sesión                   |                | Fecha XML 27-05-2014                           |
| Manual                   |                | EjecutarCopia XML                              |
|                          |                |                                                |

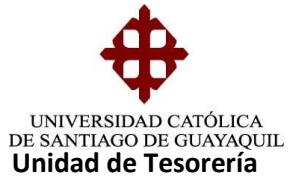

| 실 http://uc | sgofr1.ucsg:8888/reports/rwservlet/getjobid572781?server    | =rep4ucsgofr1 - Windows Internet    | Explorer                            | X |
|-------------|-------------------------------------------------------------|-------------------------------------|-------------------------------------|---|
| 90.         | http:// <b>ucsgofr1.ucsg</b> :8888/reports/rwservlet/getjob | id5727 🔻 😽 🗙 🕨 Bing                 | م                                   | • |
| Archivo I   | Edición Ira Favoritos Ayuda                                 |                                     |                                     |   |
| 🖕 Favorito  | os 🛛 👍 🖉 Galería de Web Slice 🔻 🖉 Sitios sugeridos          | •                                   |                                     |   |
| 🌔 http://u  | icsgofr1.ucsg:8888/reports/rwservlet/getj 👔 🦄               | 🔹 🗟 🔻 🖃 🖶 👻 Página 🕶                | Seguridad 🔻 Herramientas 🔻 🔞 🔻      | » |
| ∲ ∳         | 1 / 5 💿 🖲 68,6% - 📑 🔂 Bus                                   | scar •                              |                                     |   |
|             |                                                             | 107                                 | FECHA LIMITE DE PAGO<br>30-DIC-2013 | • |
| M           |                                                             | <b>W</b>                            |                                     |   |
|             |                                                             |                                     |                                     |   |
|             |                                                             |                                     |                                     |   |
|             | SUB-TOTAL                                                   | 21.48                               |                                     |   |
|             | (-)DESCUENTO                                                | 0.00                                |                                     |   |
|             | Recibi conforme / C.I. IVA 12%<br>TOTAL A PAGAR             | 0.00<br>21,48                       | CAJERO/A                            |   |
|             | Cop                                                         | oia: Emisor                         | 12:37 PM                            |   |
|             |                                                             |                                     |                                     |   |
|             |                                                             |                                     |                                     |   |
|             |                                                             |                                     |                                     |   |
|             | UNIVERSIDAD CATOLICA DE                                     | FACTURA                             | N 001 - 021 - 000113007             |   |
| 6           | RUC: 0990149054001 CONTRIBUYE<br>SEGUN RESO                 | ENTE ESPECIAL<br>LUCION N 5505      | Autorizacion SRI N 1114158366       |   |
| · •         | CDLA. FERROVIARIA AV. CARLOS JULIO AROSEMENA SIN KM 1.5     |                                     | Fecha Inicio: 16/01/2014            |   |
| 0           | Telefonos: 042206951 -                                      | ine Cash   Lugary Fashe de Fasision | Fecha fin: 16/01/2015               |   |
| <i>(</i> // | CAIZA ACERO MERCEDES MATILIDE                               | 36871 GUAYAOUIII 27-MAY-2014        |                                     |   |
|             |                                                             | Currate Currate Currate             | Dubara Mara Daara                   | • |
| lacha       | 🚱 7 and dar                                                 | conocida I Modo protogido: doca     | tivada 🦨 💌                          |   |

Elaborado por: Unidad de Tesorería Fecha actualización: 28/06/2017